# Инструкция по эксплуатации RMx621/FML621

Модуль PROFINET («соединитель PROFINET»), начиная с версии V3.03.01

Подключение прибора RMx621/FML621 к системе PROFINET через интерфейс последовательной передачи данных RS485 с помощью выносного модуля (HMS AnyBus Communicator for PROFINET Device)

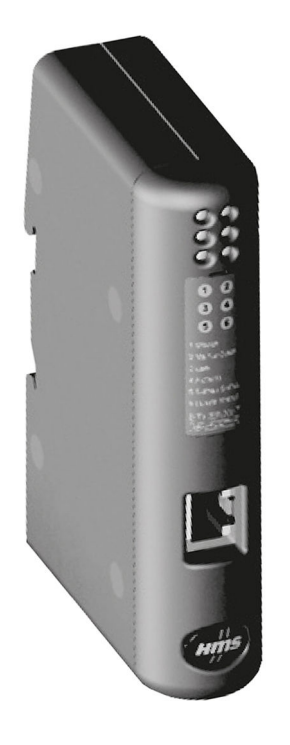

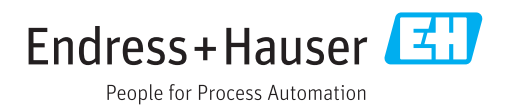

# Содержание

| T                                                                                                    | Общие сведения 4                                                                                                    |
|----------------------------------------------------------------------------------------------------|----------------------------------------------------------------------------------------------------|
| 1.1                                                                                                    | Повреждение при перевозке 4                                                                                                    |
| 1.2                                                                                                    | Комплект поставки 4                                                                                                    |
| 1.3                                                                                                    | Символы по технике оезопасности 4                                                                                                    |
| 1.4<br>1 E                                                                                                    | Описание информационных символов 4                                                                                                    |
| 1.5                                                                                                    |                                                                                                    |
| 1.0                                                                                                    | терминов 5                                                                                                    |
| 2                                                                                                    | Монтаж 6                                                                                                    |
| 2.1                                                                                                    | Описание функций                                                                                                    |
| 2.2                                                                                                    | Требования                                                                                                    |
| 2.3                                                                                                    | Подключения и элементы управления 7                                                                                                    |
| 2.4                                                                                                    | Монтаж на DIN-рейку 8                                                                                                    |
| 2.5                                                                                                    | Подключения и схема расположения                                                                                                    |
|                                                                                                    | клемм                                                                                                    |
| 2.6                                                                                                    | Назначение клемм интерфейса PROFINET 9                                                                                                    |
| 3                                                                                                    | Ввод в эксплуатацию 10                                                                                                    |
| 3.1                                                                                                    | Настройка прибора RMx621/FML621 10                                                                                                    |
| 3.2                                                                                                    | Настройка соединителя PROFINET 11                                                                                                    |
| 3.3                                                                                                    | Правила назначения названий для                                                                                                    |
|                                                                                                    | приборов 16                                                                                                    |
| 3.4                                                                                                    | Индикаторы состояния 16                                                                                                    |
|                                                                                                    |                                                                                                    |
| 4                                                                                                    | Технологические параметры 19                                                                                                    |
| <b>4</b><br>4.1                                                                                                    | <b>Технологические параметры 19</b><br>Общие сведения 19                                                                                                    |
| <b>4</b><br>4.1<br>4.2                                                                                                    | Технологические параметры         19           Общие сведения         19           структура информационного пакета         19                                                                                                    |
| <b>4</b><br>4.1<br>4.2<br><b>5</b>                                                                                                    | Технологические параметры       19         Общие сведения       19         Структура информационного пакета       19         Интеграция в сеть PROFINET       21                                                                                                    |
| <b>4</b><br>4.1<br>4.2<br><b>5</b><br>5.1                                                                                                    | Технологические параметры       19         Общие сведения       19         Структура информационного пакета       19         Интеграция в сеть PROFINET       21         Точка доступа к прибору (DAP)       21                                                                                                    |
| <b>4</b><br>4.1<br>4.2<br><b>5</b><br>5.1<br>5.2                                                                                                    | Технологические параметры       19         Общие сведения       19         Структура информационного пакета       19         Интеграция в сеть PROFINET       21         Точка доступа к прибору (DAP)       21         Модули       21                                                                                                    |
| <b>4</b><br>4.1<br>4.2<br><b>5</b><br>5.1<br>5.2<br>5.3                                                                                                    | Технологические параметры       19         Общие сведения       19         Структура информационного пакета       19         Интеграция в сеть PROFINET       21         Точка доступа к прибору (DAP)       21         Модули       21         Сопоставление технологических данных       22                                                                                                    |
| <ul> <li>4</li> <li>4.1</li> <li>4.2</li> <li>5</li> <li>5.1</li> <li>5.2</li> <li>5.3</li> <li>6</li> </ul>                                                                  | Технологические параметры       19         Общие сведения       19         Структура информационного пакета       19         Интеграция в сеть PROFINET       21         Точка доступа к прибору (DAP)       21         Модули       21         Сопоставление технологических данных       22         Настройка соединителя PROFINET       21                                                                                                    |
| 4<br>4.1<br>4.2<br>5<br>5.1<br>5.2<br>5.3<br>6                                                                                                    | Технологические параметры       19         Общие сведения       19         Структура информационного пакета       19         Интеграция в сеть PROFINET       21         Точка доступа к прибору (DAP)       21         Модули       21         Сопоставление технологических данных       22         Настройка соединителя PROFINET       25                                                                                                    |
| <ul> <li>4.1</li> <li>4.2</li> <li>5.1</li> <li>5.2</li> <li>5.3</li> <li>6</li> <li>6.1</li> </ul>                                                                           | Технологические параметры       19         Общие сведения       19         Структура информационного пакета       19         Интеграция в сеть PROFINET       21         Точка доступа к прибору (DAP)       21         Модули       21         Сопоставление технологических данных       22         Настройка соединителя PROFINET       25         Импортирование GSDML-файла       25                                                                                                    |
| <ul> <li>4.1</li> <li>4.2</li> <li>5.1</li> <li>5.2</li> <li>5.3</li> <li>6</li> <li>6.1</li> <li>6.2</li> </ul>                                                              | Технологические параметры       19         Общие сведения       19         Структура информационного пакета       19         Интеграция в сеть PROFINET       21         Точка доступа к прибору (DAP)       21         Модули       21         Сопоставление технологических данных       22         Настройка соединителя PROFINET       25         Импортирование GSDML-файла       25         Интеграция соединителя PROFINET       26                                                                                                    |
| <ul> <li>4</li> <li>4.1</li> <li>4.2</li> <li>5</li> <li>5.1</li> <li>5.2</li> <li>5.3</li> <li>6</li> <li>6.1</li> <li>6.2</li> <li>6.3</li> </ul>                           | Технологические параметры       19         Общие сведения       19         Структура информационного пакета       19         Интеграция в сеть PROFINET       21         Точка доступа к прибору (DAP)       21         Модули       21         Сопоставление технологических данных       22         Настройка соединителя PROFINET       25         Импортирование GSDML-файла       25         Интеграция соединителя PROFINET       26         Назначение названия прибора и IP-                                                                                                    |
| <ul> <li>4.1</li> <li>4.2</li> <li>5.1</li> <li>5.2</li> <li>5.3</li> <li>6</li> <li>6.1</li> <li>6.2</li> <li>6.3</li> </ul>                                                 | Технологические параметры       19         Общие сведения       19         Структура информационного пакета       19         Интеграция в сеть PROFINET       21         Точка доступа к прибору (DAP)       21         Модули       21         Сопоставление технологических данных       22         Настройка соединителя PROFINET       25         Импортирование GSDML-файла       25         Интеграция соединителя PROFINET       26         Назначение названия прибора и IP-       27                                                                                                    |
| <ul> <li>4</li> <li>4.1</li> <li>4.2</li> <li>5</li> <li>5.1</li> <li>5.2</li> <li>5.3</li> <li>6</li> <li>6.1</li> <li>6.2</li> <li>6.3</li> <li>6.4</li> </ul>              | Технологические параметры       19         Общие сведения       19         Структура информационного пакета       19         Интеграция в сеть PROFINET       21         Точка доступа к прибору (DAP)       21         Модули       21         Сопоставление технологических данных       22         Настройка соединителя PROFINET       25         Импортирование GSDML-файла       25         Интеграция соединителя PROFINET       26         Назначение названия прибора и IP-       27         Конфигурации       27                                                                                            |
| <ul> <li>4</li> <li>4.1</li> <li>4.2</li> <li>5</li> <li>5.1</li> <li>5.2</li> <li>5.3</li> <li>6</li> <li>6.1</li> <li>6.2</li> <li>6.3</li> <li>6.4</li> <li>6.5</li> </ul> | Технологические параметры       19         Общие сведения       19         Структура информационного пакета       19         Интеграция в сеть PROFINET       21         Точка доступа к прибору (DAP)       21         Модули       21         Сопоставление технологических данных       22         Настройка соединителя PROFINET       25         Импортирование GSDML-файла       25         Интеграция соединителя PROFINET       26         Назначение названия прибора и IP-       27         Конфигурации       27         Настройка входного модуля       31                                                 |
| <ul> <li>4</li> <li>4.1</li> <li>4.2</li> <li>5</li> <li>5.1</li> <li>5.2</li> <li>5.3</li> <li>6</li> <li>6.1</li> <li>6.2</li> <li>6.3</li> <li>6.4</li> <li>6.5</li> </ul> | Технологические параметры       19         Общие сведения       19         Структура информационного пакета       19         Интеграция в сеть PROFINET       21         Точка доступа к прибору (DAP)       21         Модули       21         Сопоставление технологических данных       22         Настройка соединителя PROFINET       25         Импортирование GSDML-файла       25         Интеграция соединителя PROFINET       26         Назначение названия прибора и IP-       27         Конфигурации       27         Настройка входного модуля       31         Загрузка данных конфигурации в       31 |

# 1 Общие сведения

#### 1.1 Повреждение при перевозке

Немедленно уведомите транспортную компанию и поставщика.

#### 1.2 Комплект поставки

- Настоящее руководство по эксплуатации
- Модуль PROFINET, HMS AnyBus Communicator for PROFINET Device
- Соединительный кабель интерфейса последовательной связи для прибора RMx621/ FML621
- Компакт-диск с GSDML-файлом и файлами bmp

В случае отсутствия какого-либо компонента немедленно уведомите поставщика!

### 1.3 Символы по технике безопасности

| Символ             | Значение                                                                                                    |
|--------------------|----------------------------------------------------------------------------------------------------|
| \Lambda ОПАСНО     | ОПАСНО!<br>Этот символ предупреждает об опасной ситуации. Допущение такой ситуации<br>приведет к серьезным или смертельным травмам.                 |
| <b>А</b> ОСТОРОЖНО | <b>ОСТОРОЖНО!</b><br>Этот символ предупреждает об опасной ситуации. Допущение такой ситуации<br>может привести к серьезным или смертельным травмам. |
| <b>А</b> ВНИМАНИЕ  | ВНИМАНИЕ!<br>Этот символ предупреждает об опасной ситуации. Допущение такой ситуации<br>может привести к травмам небольшой и средней тяжести.       |
| УВЕДОМЛЕНИЕ        | <b>УКАЗАНИЕ!</b><br>Этот символ указывает на информацию о процедуре и на другие действия,<br>которые не приводят к травмам.                         |

## 1.4 Описание информационных символов

| Символ       | Значение                                                                                |
|--------------|-----------------------------------------------------------------------------------------|
|              | <b>Разрешено</b><br>Обозначает разрешенные процедуры, процессы или действия.            |
|              | <b>Предпочтительно</b><br>Обозначает предпочтительные процедуры, процессы или действия. |
| $\mathbf{X}$ | Запрещено<br>Обозначает запрещенные процедуры, процессы или действия.                   |
| i            | <b>Подсказка</b><br>Указывает на дополнительную информацию.                             |
| Ĩ            | Ссылка на документацию.                                                                 |
|              | Ссылка на страницу.                                                                     |
|              | Ссылка на рисунок.                                                                      |
| ►            | Указание, обязательное для соблюдения.                                                  |
| 1., 2., 3    | Серия шагов.                                                                            |

| Символ | Значение                  |
|--------|---------------------------|
| L.     | Результат действия.       |
| ?      | Помощь в случае проблемы. |
|        | Внешний осмотр.           |

### 1.5 Символы на рисунках

| Символ   | Значение           | Символ         | Значение                                   |
|----------|--------------------|----------------|--------------------------------------------|
| 1, 2, 3, | Номера пунктов     | 1., 2., 3      | Серия шагов                                |
| A, B, C, | Виды               | A-A, B-B, C-C, | Разделы                                    |
| EX       | Взрывоопасная зона | ×              | Безопасная среда<br>(невзрывоопасная зона) |

# 1.6 Список аббревиатур, определение терминов

#### Соединитель PROFINET

В следующем тексте термин «соединитель PROFINET» используется для обозначения выносного модуля HMS AnyBus Communicator for PROFINET Device.

#### Контроллер PROFINET

Все узлы, такие как ПЛК и подключаемые компьютерные платы, выполняющие функции ведущего устройства PROFINET,обозначаются термином «контроллер PROFINET».

# 2 Монтаж

## 2.1 Описание функций

Подключение к системе PROFINET осуществляется с помощью выносного соединителя PROFINET. Модуль подключается к интерфейсу RS485 (RxTx1) прибора RMx621/FML621.

Соединитель PROFINET действует как ведущее устройство по отношению к прибору RMx621/FML621 и считывает параметры процесса в буферную память ежесекундно.

По отношению к системе PROFINET соединитель PROFINET действует как устройство PROFINET, обеспечивает циклическую передачу данных и передает буферизованные параметры процесса в шину по запросу (осуществляя циклический обмен данными).

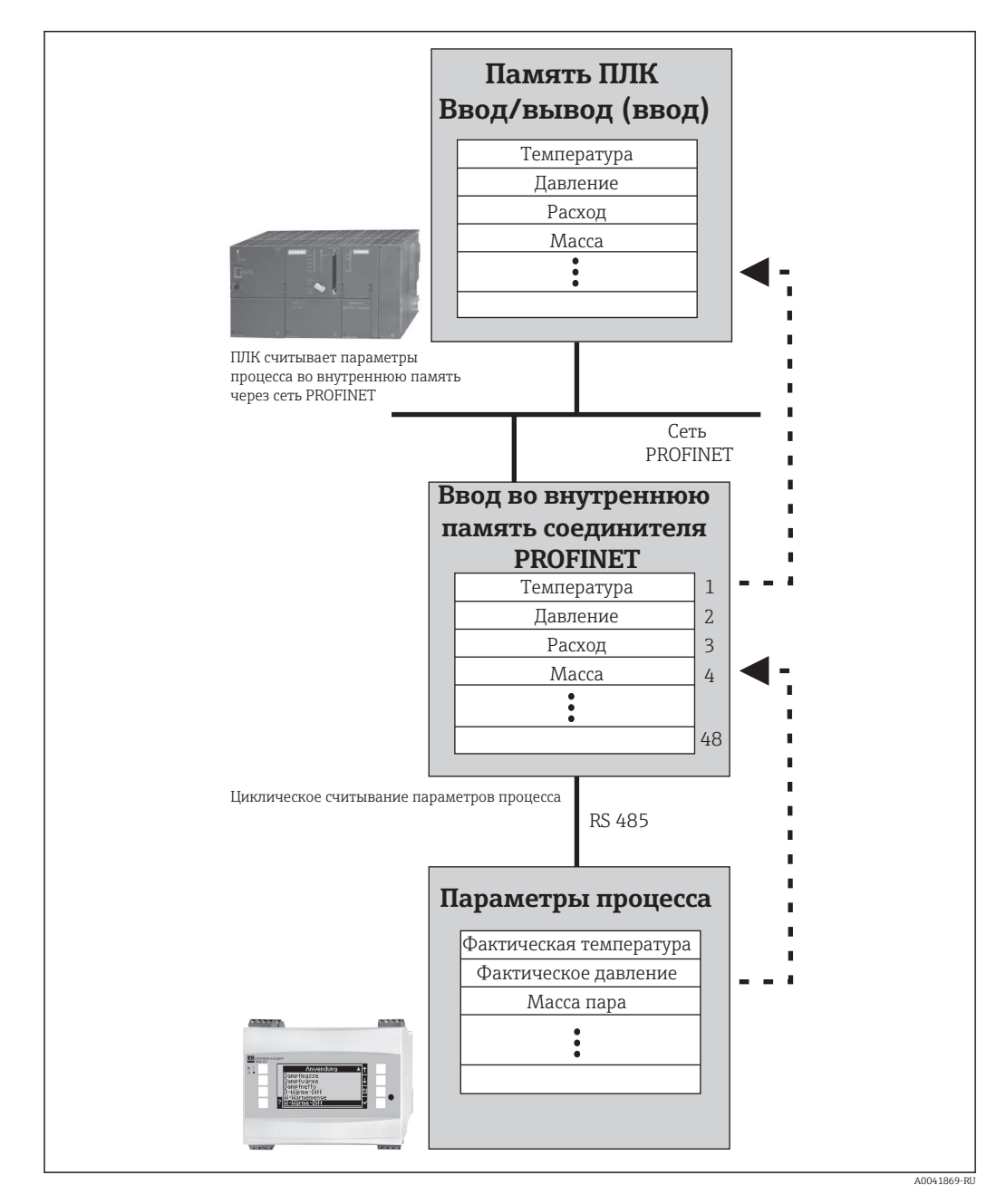

Архитектура системы изображена на следующем рисунке.

### 2.2 Требования

Интерфейс PROFINET доступен для прибора RMx621 с программным обеспечением начиная с версии V 3.09.00, а для прибора FML621 – с программным обеспечением начиная с версии V1.03.00.

# 2.3 Подключения и элементы управления

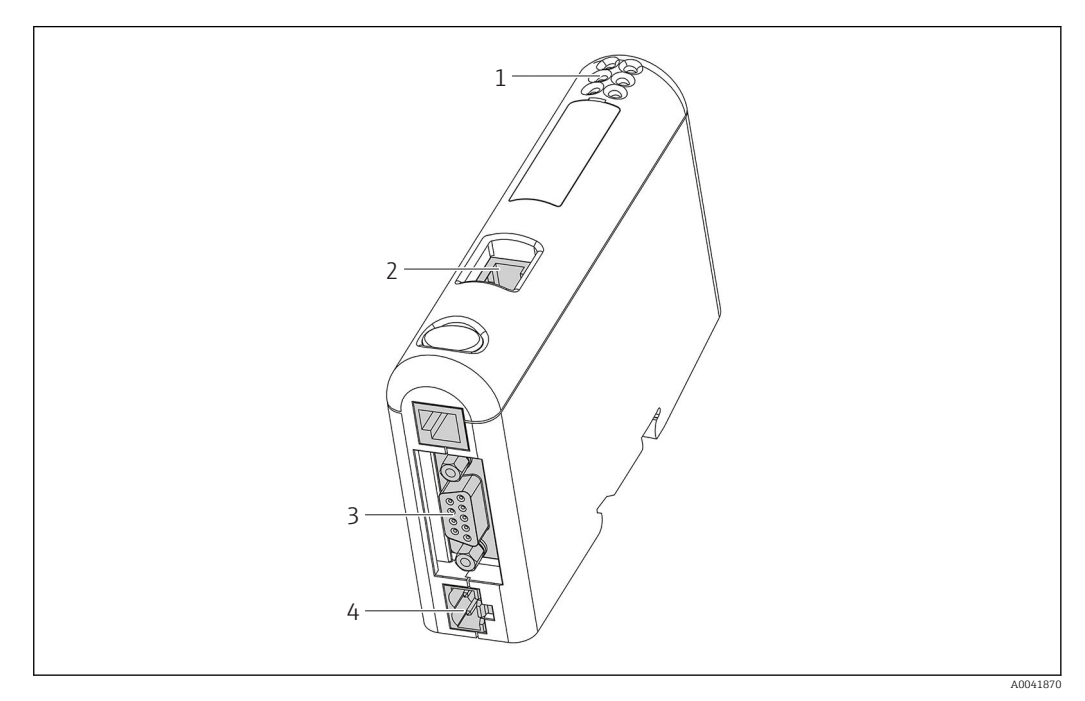

- 1 Светодиодные индикаторы состояния
- 2 Подключение цифровой шины
- 3 Подключение прибора RMx621, FML621
- 4 Подключение сетевого напряжения

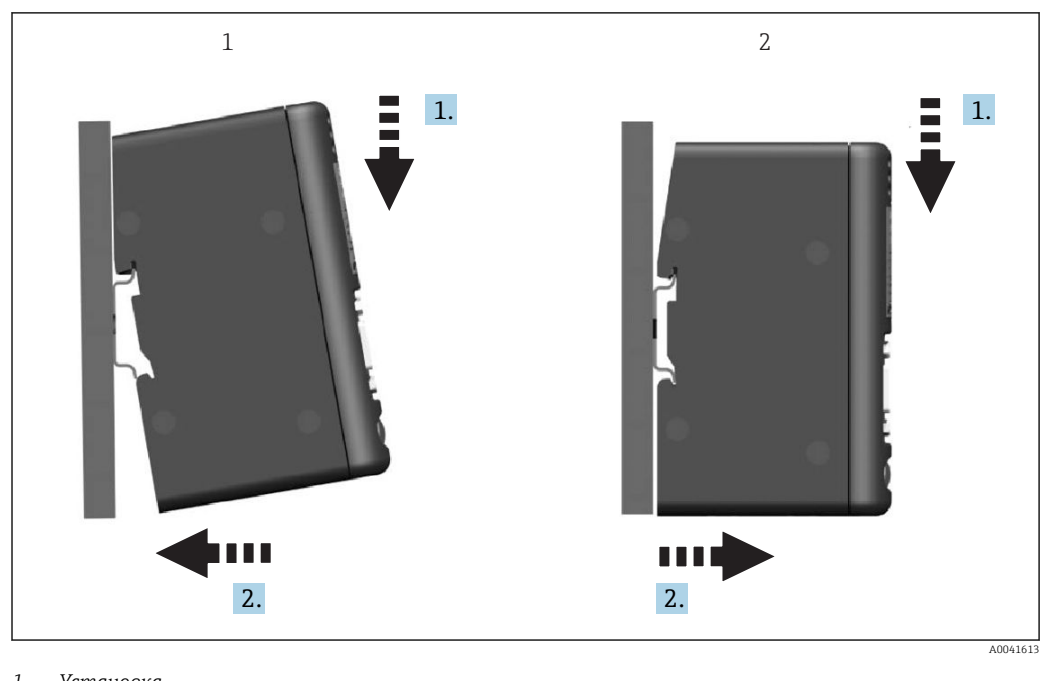

#### 2.4 Монтаж на DIN-рейку

1 Установка 2 Снятие

## 2.5 Подключения и схема расположения клемм

Подключение прибора RMx621/FML621 с помощью соединителя PROFINET.

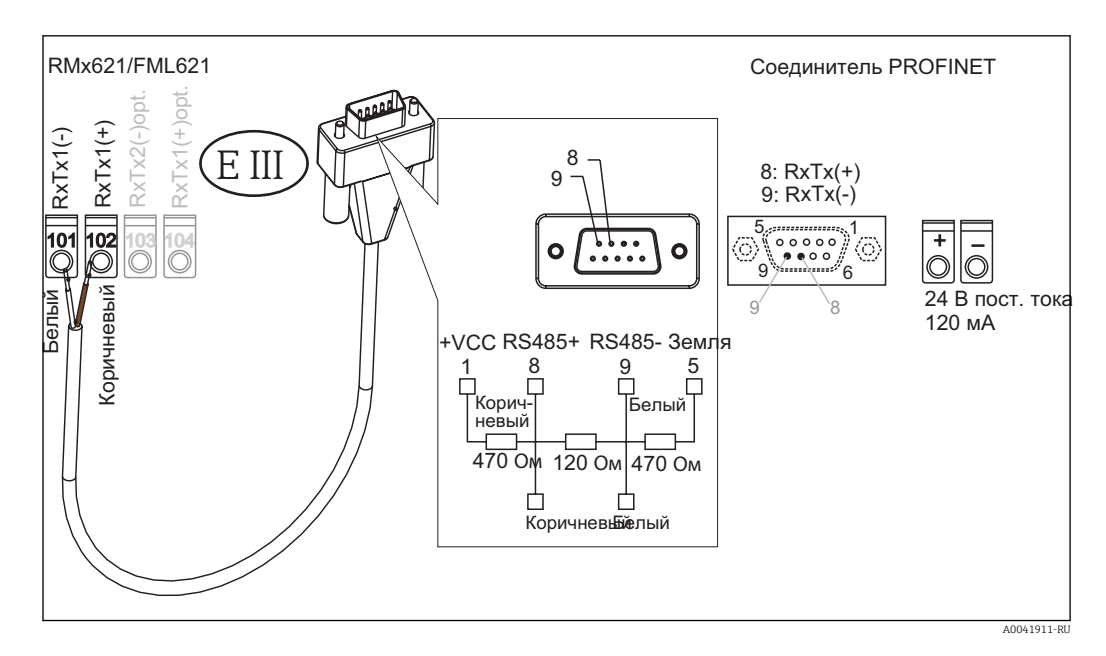

**П** Цветовое кодирование соответствует кабелю из комплекта поставки.

# 2.6 Назначение клемм интерфейса PROFINET

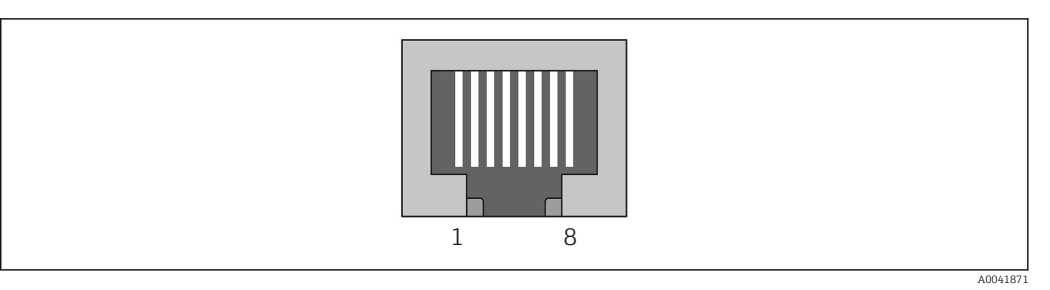

| Номер клеммы | Сигнал         | Значение                  |
|--------------|----------------|---------------------------|
| Корпус       | Экран          | Функциональное заземление |
| 1            | TD+            | Tx (+)                    |
| 2            | TD-            | Tx (-)                    |
| 3            | RD+            | Rx (+)                    |
| 4            | Терминирование | Терминирование            |
| 5            | Терминирование | Терминирование            |
| 6            | RD-            | Rx (-)                    |
| 7            | Терминирование | Терминирование            |
| 8            | Терминирование | Терминирование            |

# 3 Ввод в эксплуатацию

### 3.1 Настройка прибора RMx621/FML621

В главном меню **Communication → RS485(1)** прибора RMx621/FML621 параметры интерфейса RS485(1) необходимо настроить следующим образом: для параметра **Unit** address установить значение 1, а для параметра **Baud rate** установить значение 38400.

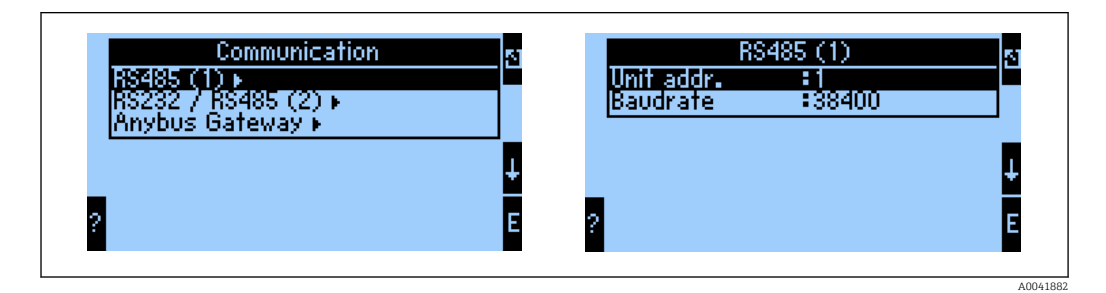

Количество параметров процесса для вывода необходимо задать в главном меню **Communication → Anybus Gateway → Number**. Максимальное количество – 48. На следующих этапах за каждым относительным адресом закрепляется требуемый параметр процесса с использованием списков выбора.

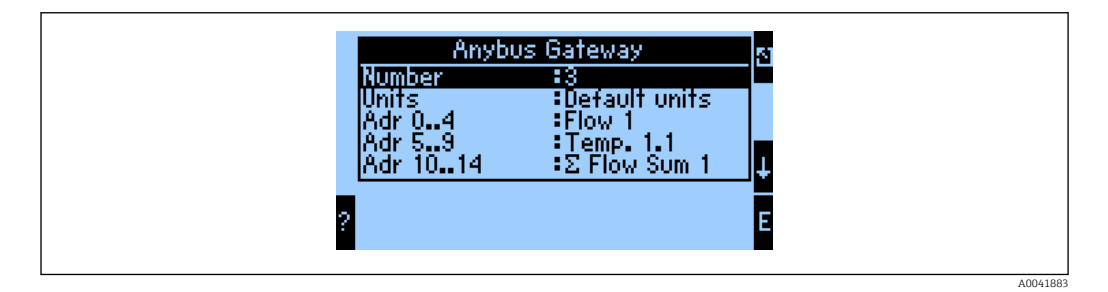

Чтобы упростить дальнейшую обработку параметров процесса, список относительных адресов можно распечатать с помощью управляющего ПО ReadWin<sup>®</sup> 2000.

Э Определяя параметры процесса, отображаемые в системе PROFINET, следует помнить о том, что такие же параметры процесса могут быть закреплены за несколькими адресами.

Единицы измерения для передачи параметров процесса необходимо задать в главном меню **Communication** → **Anybus Gateway** → **Units**.

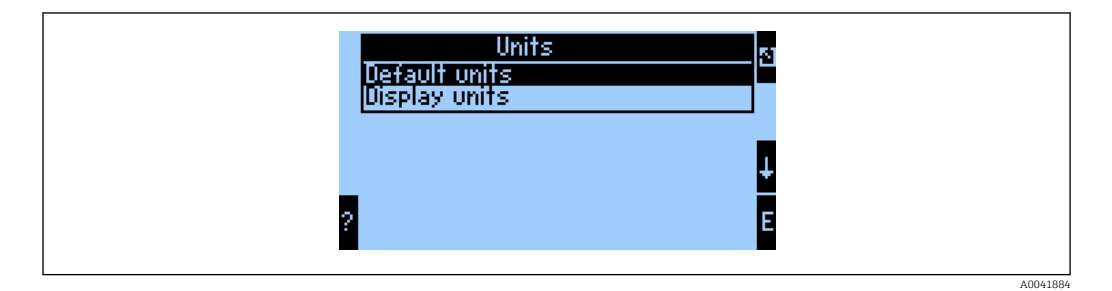

Выберите опцию **Display units**, чтобы использовать те единицы измерения, которые настроены для отображения значений, подлежащих передаче.

Выберите опцию **Default units**, чтобы использовать для передачи данных следующие значения по умолчанию.

| Объемный расход               | л/с               |
|-------------------------------|-------------------|
| Температура                   | °C                |
| Давление                      | бар               |
| Количество теплоты            | кДж               |
| Расход тепла (мощность)       | кВт (қДж/с)       |
| Массовый расход               | кг/с              |
| Скорректированный объем       | (н)л/с            |
| Общий объем                   | л                 |
| Общая масса                   | КГ                |
| Общий скорректированный объем | (н)л              |
| Плотность                     | кг/м <sup>3</sup> |
| Энтальпия                     | кДж/кг            |

### 3.2 Настройка соединителя PROFINET

Соединитель PROFINET заранее настроен на заводе для обмена данными с прибором RMx 621/FML 621. Кроме названия прибора и настройки параметров IP, другие настройки не требуются.

Соединитель PROFINET предварительно настраивается на заводе, поэтому в качестве сменного устройства можно использовать только предварительно настроенный соединитель PROFINET, приобретенный у компании Endress +Hauser. Запрещается использовать соединитель PROFINET, приобретенный у компании HMS, поскольку в нем не содержатся предварительно настроенные параметры.

Для настройки названия прибора и параметров IP используется протокол Discovery and Basic Configuration (DCP). Для настройки можно использовать конфигурационные инструменты, которые поддерживают протокол DCP (например, PRONETA).

В следующем примере приведена настройка названия прибора и установка статического IP-адреса с использованием инструмента PRONETA компании SIEMENS. Здесь предполагается, что сетевой адаптер для доступа к сети PROFINET уже выбран.

| A Home |   | _                | ▶ Help                                                                                                    |
|--------|---|------------------|----------------------------------------------------------------------------------------------------|
|        | Å | Network Analysis | <ul> <li>Online: Show topology and configure devices</li> <li>Offline: Show topologies</li> <li>Comparison: Compare online and offline topologies</li> <li>Configuration: Adopt device names from an offline topology</li> </ul> |
| 1      |   | IO Test          | Force and monitor values of SIMATIC ET 200 devices                                                                                                    |
|        | Ŷ | Settings         | Change PRONETA settings                                                                                                    |

В интерфейсе программного инструмента выберите пункт **Network analysis**, чтобы отобразить все доступные приборы.

| A Home                                                                                                    |   |     |                |                     |              | ▶ H |
|----------------------------------------------------------------------------------------------------|---|-----|----------------|---------------------|--------------|-----|
| Online Offline Comparison Configuration                                                                                                    |   |     |                |                     |              |     |
| ≈, 🗗                                                                                                    |   |     |                | Search for de       | vices 🔎      | Sca |
| Graphical View - Online                                                                                                    |   | Dev | ice Table - On | line                |              |     |
| io tree en tree en tre |   | #   | Name           | Device Type         | IP Address   |     |
|                                                                                                    |   | 1   | b              | SCALANCE X-300      | 192.168.0.30 |     |
|                                                                                                    |   | 2   |                | Anybus Communicator | 0.0.0.0      |     |
|                                                                                                    | 4 |     |                |                     |              |     |
|                                                                                                    |   |     |                |                     |              |     |

Соединитель PROFINET поставляется с завода без названия прибора и без действительной IP-конфигурации (0.0.0.0).

| A Home                                                                                                    |      |                   |                     |                |              | ▶ He |
|----------------------------------------------------------------------------------------------------|------|-------------------|---------------------|----------------|--------------|------|
| Online Offline Comparison Configuration                                                                                                    |      |                   |                     |                |              |      |
| °H 🗗                                                                                                    |      |                   |                     | Search for dev | ices 🔎       | Scan |
| Graphical View - Online                                                                                                    | Devi | ce Table - Online |                     |                |              |      |
|                                                                                                    | #    | Name              | Device <sup>-</sup> | Гуре           | IP Address   |      |
|                                                                                                    | 1    | b                 | SCALAN              | CE X-300       | 192.168.0.30 |      |
| 1 2 3 4                                                                                                    | 2    |                   | Anybus              | Communicator   | 0.0.0        |      |
| Start Flashing LED<br>Open Web Browser<br>Set Network Parameters<br>Reset Network Parameters<br>Contemporation of the set of the set of the |      |                   |                     |                |              |      |

В отображаемой сети вызовите контекстное меню соединителя PROFINET и выберите команду Set network parameters.

Если в сети есть несколько соединителей PROFINET, можно использовать функцию мигания светодиода (Start flashing LED) для поиска необходимого прибора. После активации светодиод состояния модуля (→ 🖺 16) начинает мигать и мигает до тех пор, пока не будет отключен функцией Stop flashing LED. ►

| Please select your network paramete                                                                                                    | rs                                                                                                    |
|----------------------------------------------------------------------------------------------------|----------------------------------------------------------------------------------------------------|
| • Assign Device Name                                                                                                    | anybus gateway                                                                                                    |
| IP Configuration                                                                                                    |                                                                                                    |
| • Static IP Configuration                                                                                                    |                                                                                                    |
| IP Address                                                                                                    | 0. 0. 0. 0                                                                                                    |
| Network Mask                                                                                                    | 0. 0. 0. 0                                                                                                    |
| Use router for gate                                                                                                    | way 0. 0. 0. 0                                                                                                    |
| <ul> <li>Obtain IP configuration fro</li> <li>MAC Address</li> <li>Device Name</li> <li>Client ID</li> </ul>                                                                            | m a DHCP server and identified by                                                                                                    |
| Devices connected to an enterprise<br>appropriately protected against un<br>network segmentation. For more in<br>visit <u>http://www.siemens.com/indu</u><br>Apply settings permanently | <ul> <li>network or directly to the internet must be<br/>authorized access, e.g. by use of firewalls and<br/>nformation about industrial security, please<br/>strialsecurity</li> </ul> |

В открывшемся диалоговом окне выберите опцию **Assign device name** и введите название прибора в соседнем текстовом поле. При этом обязательно соблюдайте правила назначения названий для приборов ( $\rightarrow \square$  16). При нажатии кнопки **Set** происходит передача названия прибора в соединитель PROFINET, диалоговое окно закрывается.

Чтобы сохранить название прибора в соединителе PROFINET на постоянной основе, установите флажок **Apply settings permanently**. Если этот флажок не установлен, название прибора сохраняется временно и заменяется последним сохраненным названием при перезапуске соединителя PROFINET.

| Please select your network parameter                                                                                                    | rs                                                                                                    |
|----------------------------------------------------------------------------------------------------|----------------------------------------------------------------------------------------------------|
| • Assign Device Name                                                                                                    | nybus gateway                                                                                                    |
| IP Configuration                                                                                                    |                                                                                                    |
| • Static IP Configuration                                                                                                    |                                                                                                    |
| IP Address                                                                                                    | 192.168. 0.20                                                                                                    |
| Network Mask                                                                                                    | 255.255.255. 0                                                                                                    |
| Use router for gate                                                                                                    | way 0. 0. 0. 0                                                                                                    |
| <ul> <li>Obtain IP configuration fro</li> </ul>                                                                                                    | m a DHCP server and identified by                                                                                                    |
| MAC Address                                                                                                    |                                                                                                    |
| O Device Name                                                                                                    |                                                                                                    |
| 🔘 Client ID                                                                                                    |                                                                                                    |
| Devices connected to an enterprise<br>appropriately protected against una<br>network segmentation. For more in<br>visit <u>http://www.siemens.com/indu</u> | network or directly to the internet must be<br>authorized access, e.g. by use of firewalls and<br>nformation about industrial security, please<br>strialsecurity |
| Apply settings permanently                                                                                                    |                                                                                                    |

Аналогично предыдущему описанию снова вызовите контекстное меню соединителя PROFINET и выберите команду Set network parameters. В открывшемся диалоговом окне выберите пункт IP configuration и введите действительную IP-конфигурацию. При нажатии кнопки Set происходит передача названия прибора в соединитель PROFINET, диалоговое окно закрывается.

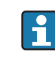

►

🚹 Чтобы сохранить IP-конфигурацию в соединителе PROFINET на постоянной основе, установите флажок Apply settings permanently. Если этот флажок не установлен, IP-конфигурация прибора сохраняется временно и заменяется последней сохраненной IP-конфигурацией при перезапуске соединителя PROFINET.

| A Home                                  |     |                    |                     |              | Hel   |
|-----------------------------------------|-----|--------------------|---------------------|--------------|-------|
| Online Offline Comparison Configuration |     |                    |                     |              |       |
| °н 🗗                                    |     |                    | Search for dev      | ices 🔎       | Scani |
| Graphical View - Online                 | Dev | ice Table - Online |                     |              |       |
|                                         | #   | Name               | Device Type         | IP Address   |       |
|                                         | 1   | b                  | SCALANCE X-300      | 192.168.0.30 |       |
|                                         | 2   | anybus gateway     | Anybus Communicator | 192.168.0.20 |       |
| Anybus Ganmunicator                     | •   |                    |                     |              |       |

Теперь в соединителе PROFINET заданы и сохранены и название прибора, и IP-конфигурация.

#### 3.3 Правила назначения названий для приборов

- Название состоит из одного или нескольких элементов, разделенных точкой (.)
- Длина названия не должна превышать 240 символов (строчные буквы, цифры, дефис или точка).
- Элемент названия в названии устройства, то есть строка символов между двумя точками, не должен быть длиннее 63 символов.
- Элемент названия состоит из символов [a-z, 0-9, -].
- Название прибора не должно начинаться или заканчиваться символом «-».
- Название прибора не должно начинаться с цифры.
- Название прибора не должно быть в формате n.n.n.n (n = число от 0 до 999).
- Название прибора не должно начинаться со строки символов port-хуz или port-хуzabcde (a, b, c, d, e, x, y, z = цифры от 0 до 9).

Примеры названий приборов

- coupler-1.machine-1.component-1
- coupler005

#### 3.4 Индикаторы состояния

6 светодиодов указывают текущее состояние соединителя PROFINET и циклического обмена данными с контроллером PROFINET.

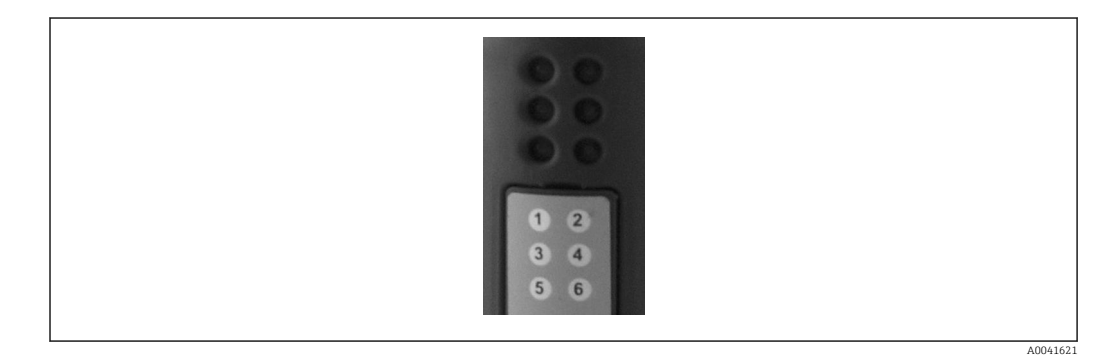

| Светодиод | Описание             | Дисплей                                  | Состояние                                                                                                    | Действия                                                                                                    |
|-----------|----------------------|------------------------------------------|----------------------------------------------------------------------------------------------------|----------------------------------------------------------------------------------------------------|
| 1         | Состояние связи      | Зеленый                                  | Установлено соединение с<br>контроллером PROFINET.<br>Контроллер находится в<br>состоянии RUN                                                            |                                                                                                    |
|           |                      | Мигающий<br>зеленый                      | Установлено соединение с<br>контроллером PROFINET.<br>Контроллер находится в<br>состоянии STOP                                                           |                                                                                                    |
|           |                      | Выкл.                                    | Не установлено соединение<br>с контроллером PROFINET                                                                                                    | Проверьте сетевые кабели<br>Проверьте конфигурацию<br>задействованных<br>компонентов<br>(контроллера PROFINET,<br>коммутаторов и пр.) |
| 2         | Состояние<br>модуля  | Зеленый                                  | Соединитель PROFINET<br>готов к работе                                                                                                    |                                                                                                    |
|           |                      | Мигающий<br>зеленый                      | С помощью<br>конфигурационного<br>инструмента активирована<br>функция идентификации<br>прибора (например,<br>функция Start flashing LED в<br>ПО PRONETA) | Отключите функцию<br>идентификацию, после<br>того как в ней исчезнет<br>необходимость                                                 |
|           |                      | Однократное<br>мигание<br>красным светом | Ошибка настройки                                                                                                    | Проверьте настройку<br>контроллера PROFINET                                                                                           |
|           |                      | 3-кратное<br>мигание<br>красным светом   | Прибору не назначено<br>названия и/или не<br>выполнена IP-<br>конфигурация                                                                               | Повторите назначение<br>названия и/или<br>выполнение IP-<br>конфигурации для<br>прибора                                               |
|           |                      | 4-кратное<br>мигание<br>красным светом   | Отказ прибора                                                                                                    | В приборе обнаружен<br>дефект                                                                                                    |
|           |                      | Выкл.                                    | Сбой питания                                                                                                    | Проверьте сетевое<br>напряжение                                                                                                    |
| 3         | Связь/<br>активность | Зеленый                                  | Доступно сетевое<br>подключение                                                                                                    |                                                                                                    |
|           |                      | Мигающий<br>зеленый                      | Активна передача данных                                                                                                    |                                                                                                    |
|           |                      | Выкл.                                    | Сетевое подключение отсутствует                                                                                                    | Проверьте сетевой кабель                                                                                                    |
| 4         | Не используется      |                                          |                                                                                                    |                                                                                                    |
| 5         | Состояние            | Зеленый                                  | Происходит обмен данными                                                                                                    | Проверьте проводку                                                                                                    |
|           | подсети              | Мигающий<br>зеленый                      | Обмен данными<br>приостановлен                                                                                                    | между соединителем<br>PROFINET и прибором<br>RMx621/FML621:                                                                           |
|           |                      | Красный                                  | Обмен данными<br>невозможен                                                                                                    | проверьте параметры<br>связи прибора RMx621/<br>FML621                                                                                |
|           |                      | Выкл.                                    | Сбой питания                                                                                                    | Проверьте сетевое<br>напряжение                                                                                                    |
| 6         | Состояние            | Зеленый                                  | Инициализация                                                                                                    |                                                                                                    |
|           | прибора              | Мигающий<br>зеленый                      | Соединитель PROFINET<br>работает                                                                                                    |                                                                                                    |

| Светодиод | Описание | Дисплей                         | Состояние                    | Действия                        |
|-----------|----------|---------------------------------|------------------------------|---------------------------------|
|           |          | Мигающий<br>красный/<br>зеленый | Ненадлежащая<br>конфигурация | В приборе обнаружен<br>дефект   |
|           |          | Выкл.                           | Сбой питания                 | Проверьте сетевое<br>напряжение |

#### 4 Технологические параметры

#### 4.1 Общие сведения

В зависимости от настроенных условий применения в приборе RMx621/FML621 вычисляются различные технологические параметры, которые доступны для считывания.

Кроме вычисляемых значений, в системе прибора RMx621/FML621 можно считывать входные переменные.

#### 4.2 Структура информационного пакета

Каждый технологический параметр занимает 5 байтов в представлении технологического процесса.

Первые 4 байта соответствуют 32-разрядному числу с плавающей точкой согласно IEEE-754 (старший байт первый).

| Октет | 8                    | 7                   | 6                   | 5 | 4 | 3 | 2 | 1                    |
|-------|----------------------|---------------------|---------------------|---|---|---|---|----------------------|
| 1     | Знак                 | (E) 2 <sup>7</sup>  | (E) 2 <sup>6</sup>  |   |   |   |   | (E) 2 <sup>1</sup>   |
| 2     | (E) 2 <sup>0</sup>   | (M) 2 <sup>-1</sup> | (M) 2 <sup>-2</sup> |   |   |   |   | (M) 2 <sup>-7</sup>  |
| 3     | (M) 2 <sup>-8</sup>  |                     |                     |   |   |   |   | (M) 2 <sup>-15</sup> |
| 4     | (M) 2 <sup>-16</sup> |                     |                     |   |   |   |   | (M) 2 <sup>-23</sup> |

#### 32-разрядное число с плавающей точкой (IEEE-754)

Знак = 0: положительное число

| Знак = 1: отрицательное число | $Число = -1^{знак} \cdot (1 + M) \cdot 2^{E-127}$               |
|-------------------------------|-----------------------------------------------------------------|
| Е = экспонента; М = мантисса  |                                                                 |
| Пример: 40 F0 00 00 h         | = 0100 0000 1111 0000 0000 0000 0000 00                         |
| Значение                      | $= -1^0 \cdot 2^{129-127} \cdot (1 + 2^{-1} + 2^{-2} + 2^{-3})$ |
|                               | $= 1 \cdot 2^2 \cdot (1 + 0.5 + 0.25 + 0.125)$                  |
|                               | $= 1 \cdot 4 \cdot 1,875 = 7,5$                                 |

#### Последний байт указывает состояние

80h = действительное значение

81h = действительное значение с нарушением предельного значения (связано с релейным выходом)

10h = недействительное значение (например, обрыв цепи в кабеле)

00h = нет доступного значения (например, ошибка связи в подсети)

В отношении вычисляемых значений (например, массового расхода) проверяется состояние возникновения сбоя всех используемых входов и прикладной системы. Если в одной из этих переменных обнаружен сбой, то вычисленное значение переходит в состояние 10h, то есть «недействительное значение».

#### Пример

Обрыв цепи в кабеле Temp1; тип аварийного сигнала: неисправность => вычисленный массовый расход (10h)

Обрыв цепи в кабеле Temp1; тип аварийного сигнала: уведомление => вычисленный массовый расход (80h)

Количество технологических параметров, подлежащих передаче, определяется настройкой энергетического диспетчера, . Минимальное количество – 1 технологический параметр (5 байтов), максимальное – 48 технологических параметров (240 байтов).

## 5 Интеграция в сеть PROFINET

Для встраивания соединителя PROFINET в сеть PROFINET необходим GSDML-файл. Этот файл описывает функциональность соединителя PROFINET и должен быть импортирован в соответствующий конфигурационный инструмент. Способ, которым этот GSDML-файл импортируется в конфигурационный инструмент и используется, зависит от конфигурационного инструмента. Более подробные сведения можно получить в документации к конкретному конфигурационному инструменту.

Пример процедуры интеграции с помощью ПО TIA Portal V15.1 компании SIEMENS приведен в разделе 6 («Настройка прибора RMx621/FML621...») → 🗎 25.

Необходимы следующие файлы.

- Описание прибора: GSDML-V2.3-HMS-ABC\_PROFINET\_IO-20141127.xml.
- Изображение прибора: GSDML-010C-0002-ABC-PRT.bmp.

Эти файлы записаны на компакт-диске с ПО Readwin<sup>®</sup> 2000, в каталоге \GSD\RMS621 RMC621 RMM621\PROFINET.

#### 5.1 Точка доступа к прибору (DAP)

Точка доступа к прибору (DAP) описывает основные функции прибора (включая количество портов, количество доступных модулей и т. п.).

Пользователь может выбрать следующие варианты точки DAP:

- RT Migration;
- RT Migration (FW >=4.02);
- RT Standard.

**RT Standard** предпочтительно использовать для интеграции. Если используется устаревшее оборудование PRORINET (например, устаревшая версия S7-300), можно использовать **RT Migration (FW>=4.02)**, если вариант **RT Standard** вызывает затруднения.

Вариант RT Migration использовать не следует.

#### 5.2 Модули

Данные для передачи структурируются в модули, описанные в GSDML-файле.

Пользователь может выбрать следующие модули.

- Прочие модули: пустое пространство.
- Выходные модули: вывод ххх байтов.
- Входные/выходные модули: ввод/вывод ххх байтов.
- Входные модули: ввод ххх байтов.

(ххх – количество байтов, подлежащих передаче: 1, 2, 4, 8, 16, 32, 64, 128, 256, 512)

Соединитель PROFINET настроен на заводе таким образом, что данные, считываемые с прибора RMx621/FML621, отправляются только на контроллер PROFINET. Данные, отправляемые с контроллера PROFINET на соединитель PROFINET, не принимаются/ отклоняются соединителем PROFINET. Поэтому для интеграции могут использоваться только входные модули. Использование других модулей не предусмотрено. Поэтому другие модули использовать запрещено.

Для передачи данных должен быть настроен по меньшей мере 1 модуль. Можно настроить не более 63 модулей.

Общее количество передаваемых данных не должно превышать 256 байтов. Пример

- 1 «вход 256 байтов» или
- 2 «входа 128 байтов» или
- 3 «входа 64 байтов» + 2 «входа 32 байта» и т. п.

#### 5.3 Сопоставление технологических данных

Согласно описанию, приведенному в разделе 4 («Технологические данные») → 🗎 19, параметры процесса, настроенные в приборе RMx621/FML621, буферизуются в соединителе PROFINET блоками по 5 байтов, с начальным смещением 0.

Настройка модулей **входы ххх** (см. раздел 5.2 («Модули») → 🗎 21) определяет количество байтов, считываемых контроллером PROFINET с соединителя PROFINET. Независимо от количества параметров процесса, настроенных в приборе RMx621/ FML621, с соединителя PROFINET можно считать не более 256 байтов. Байты, которые не закреплены ни за одним параметром процесса, всегда передаются со значением 0. Пример:

В приборе RMx621/FML621 настроены все 48 параметров процесса. Для контроллера PROFINET настроен модуль **входа 256 байтов**. Передача параметров процесса осуществляется следующим образом.

| Параметры процесса              | Соединитель PROFINET | Контроллер PROFI | NET               |
|---------------------------------|----------------------|------------------|-------------------|
|                                 | Байтовое смещение    | Модуль           | Байтовое смещение |
| Параметр процесса 1             | 0                    | Вход 256 байтов  | 0                 |
|                                 | 1                    |                  | 1                 |
|                                 | 2                    |                  | 2                 |
|                                 | 3                    |                  | 3                 |
| Состояние параметра процесса 1  | 4                    |                  | 4                 |
| Параметр процесса 2             | 5                    |                  | 5                 |
|                                 | 6                    |                  | 6                 |
|                                 | 7                    |                  | 7                 |
|                                 | 8                    |                  | 8                 |
| Состояние параметра процесса 2  | 9                    |                  | 9                 |
| Параметр процесса З             | 10                   |                  | 10                |
|                                 | 11                   |                  | 11                |
|                                 | 12                   |                  | 12                |
|                                 | 13                   |                  | 13                |
| Состояние параметра процесса 3  | 14                   |                  | 14                |
|                                 |                      |                  |                   |
|                                 |                      |                  |                   |
| Параметр процесса 46            | 225                  |                  | 225               |
|                                 | 226                  |                  | 226               |
|                                 | 227                  |                  | 227               |
|                                 | 228                  |                  | 228               |
| Состояние параметра процесса 46 | 229                  |                  | 229               |

| Параметр процесса 47            | 230 |   | 230 |
|---------------------------------|-----|---|-----|
|                                 | 231 | - | 231 |
|                                 | 232 | - | 232 |
|                                 | 233 |   | 233 |
| Состояние параметра процесса 47 | 234 |   | 234 |
| Параметр процесса 48            | 235 | - | 235 |
|                                 | 236 | - | 236 |
|                                 | 237 | - | 237 |
|                                 | 238 |   | 238 |
| Состояние параметра процесса 48 | 239 |   | 239 |
| Нет параметра процесса = 0      | 240 | - | 240 |
|                                 | 241 | - | 241 |
|                                 |     |   |     |
|                                 | 254 |   | 254 |
|                                 | 255 |   | 255 |

• Модули ввода могут быть объединены любым способом при том условии, что максимальная длина данных и максимальное количество модулей не превышены. В зависимости от настроенных модулей части параметров процесса могут быть разделены между несколькими модулями.

Пример: в приборе RMx621/FML621 настроены 3 параметра процесса. В контроллере PROFINET настроены 1 «ввод 8 байтов» и 2 «ввода по 4 байта». Передача параметров процесса осуществляется следующим образом.

| Параметры процесса             | Соединитель PROFINET | Контроллер PRO | FINET             |
|--------------------------------|----------------------|----------------|-------------------|
|                                | Байтовое смещение    | Модуль         | Байтовое смещение |
| Параметр процесса 1            | 0                    | Ввод 8 байтов  | 0                 |
|                                | 1                    | -              | 1                 |
|                                | 2                    |                | 2                 |
|                                | 3                    |                | 3                 |
| Состояние параметра процесса 1 | 4                    | _              | 4                 |
| Параметр процесса 2            | 5                    |                | 5                 |
|                                | 6                    |                | 6                 |
|                                | 7                    |                | 7                 |
|                                | 8                    | Ввод 4 байта   | 0                 |
| Состояние параметра процесса 2 | 9                    | _              | 1                 |
| Параметр процесса 3            | 10                   |                | 2                 |
|                                | 11                   |                | 3                 |
|                                | 12                   | Ввод 4 байта   | 0                 |
|                                | 13                   | _              | 1                 |
| Состояние параметра процесса 3 | 14                   |                | 2                 |
| Нет параметра процесса = 0     | 15                   |                | 3                 |

=> Параметр процесса 1 + состояние: полностью помещается в модуле ввод 8 байтов.

=> Параметр процесса 2 + состояние: первые 3 байта параметра процесса размещаются в модуле **ввод 8 байтов**, а последний байт и соответствующие данные состояния остаются в модуле **ввод 4 байтов**.

=> Параметр процесса 3 + состояние: первые 2 байта параметра процесса размещаются в первом модуле **ввод 4 байта**, последние 2 байта и соответствующие данные состояния остаются во втором модуле, **ввод 4 байта**.

Чтобы избежать разделения байтов между модулями, рекомендуется выбирать модуль, в котором поместятся все настроенные параметры процесса (в этом случае 1 модуль **ввод 16 байтов** или модуль большего размера).

В качестве альтернативы можно использовать комбинацию модуля **ввод 4 байта** (параметр процесса) и модуля **ввод 1 байт** (состояние параметра процесса) для согласования настроенных параметров процесса (включая данные состояния).

| Параметры процесса             | Соединитель PROFINET | Контроллер PR | OFINET            |
|--------------------------------|----------------------|---------------|-------------------|
|                                | Байтовое смещение    | Модуль        | Байтовое смещение |
| Параметр процесса 1            | 0                    | Ввод 4 байта  | 0                 |
|                                | 1                    |               | 1                 |
|                                | 2                    |               | 2                 |
|                                | 3                    |               | 3                 |
| Состояние параметра процесса 1 | 4                    | Ввод 1 байт   | 0                 |
| Параметр процесса 2            | 5                    | Ввод 4 байта  | 0                 |
|                                | 6                    |               | 1                 |
|                                | 7                    |               | 2                 |
|                                | 8                    |               | 3                 |
| Состояние параметра процесса 2 | 9                    | Ввод 1 байт   | 0                 |
| Параметр процесса 3            | 10                   | Ввод 4 байта  | 0                 |
|                                | 11                   |               | 1                 |
|                                | 12                   |               | 2                 |
|                                | 13                   |               | 3                 |
| Состояние параметра процесса 3 | 14                   | Ввод 1 байт   | 0                 |

# 6 Hacтройка соединителя PROFINET в ПО TIA Portal 15.1

В следующих разделах приведены разъяснения по вопросу интеграции соединителя PROFINET в сеть PROFINET.

Для интеграции требуются следующие предварительные условия.

- Прибор RMx621/FML621 настроен на передачу 3 параметров процесса.
- Прибор RMx621/FML621 подключен к соединителю PROFINET через прилагаемый соединительный кабель, а передача данных активна.
- Сеть PROFINET настроена (контроллер PROFINET, соединитель PROFINET и ПК, на котором работает ПО TIA Portal, взаимосвязаны).
- В ПО TIA Portal создан проект, содержащий контроллер PROFINET, а доступ к сети PROFINET уже настроен.

#### 6.1 Импортирование GSDML-файла

| 🍟 Settings                                     |  |
|------------------------------------------------|--|
| Support packages                               |  |
| Manage general station description files (GSD) |  |
| Start Automation License Manager               |  |
| show reference text                            |  |
| 🚺 Global libraries 🔹 🕨                         |  |

В меню Options выберите пункт Manage general station description files (GSD).

2. В открывшемся диалоговом окне выберите папку, содержащую GSDML-файл (включая изображение), в разделе Source path.

| Source path: | C:\RMx_621_TIA\RMx621\AdditionalFile | es\GSD  |              |             |        |
|--------------|--------------------------------------|---------|--------------|-------------|--------|
| File         | nported path                         | Version | Language     | Status      | Info   |
| GSDML-V2.    | 3-HMS-ABC_PROFINET_IO-20141127.xml   | V2.3    | English, Ger | Already ins | Anybus |
|              |                                      |         |              |             |        |
|              |                                      |         |              |             |        |
|              |                                      |         |              |             |        |
|              |                                      |         |              |             |        |
|              |                                      |         |              |             |        |
|              |                                      |         |              |             |        |
|              |                                      |         |              |             |        |
|              |                                      |         |              |             |        |
| <            |                                      | Ш       |              |             |        |
|              |                                      |         |              |             |        |

Выберите GSDML-файл и нажмите кнопку **Install**, чтобы подтвердить импортирование GSDML-файла.

└→ После импортирования GSDML-файл будет сохранен в каталоге аппаратного обеспечения.

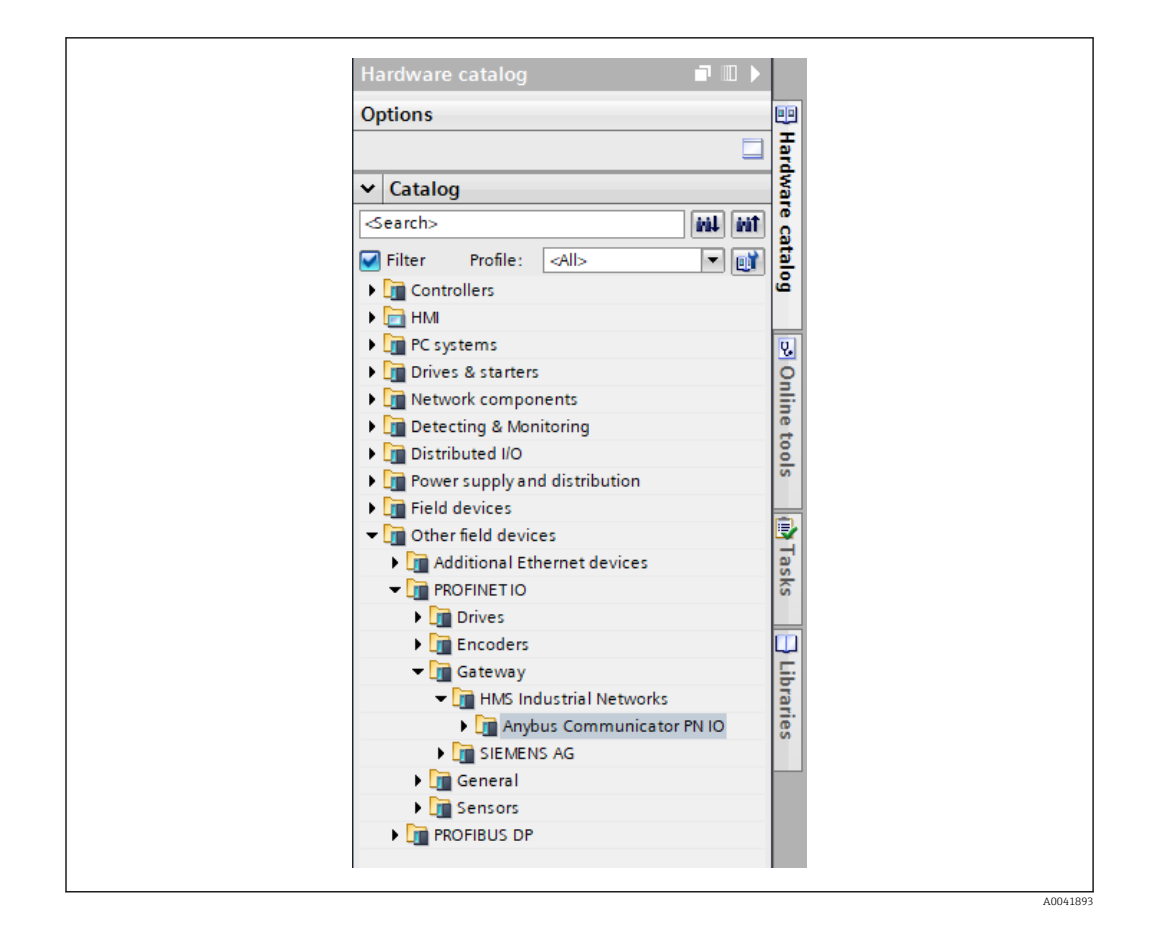

#### 6.2 Интеграция соединителя PROFINET

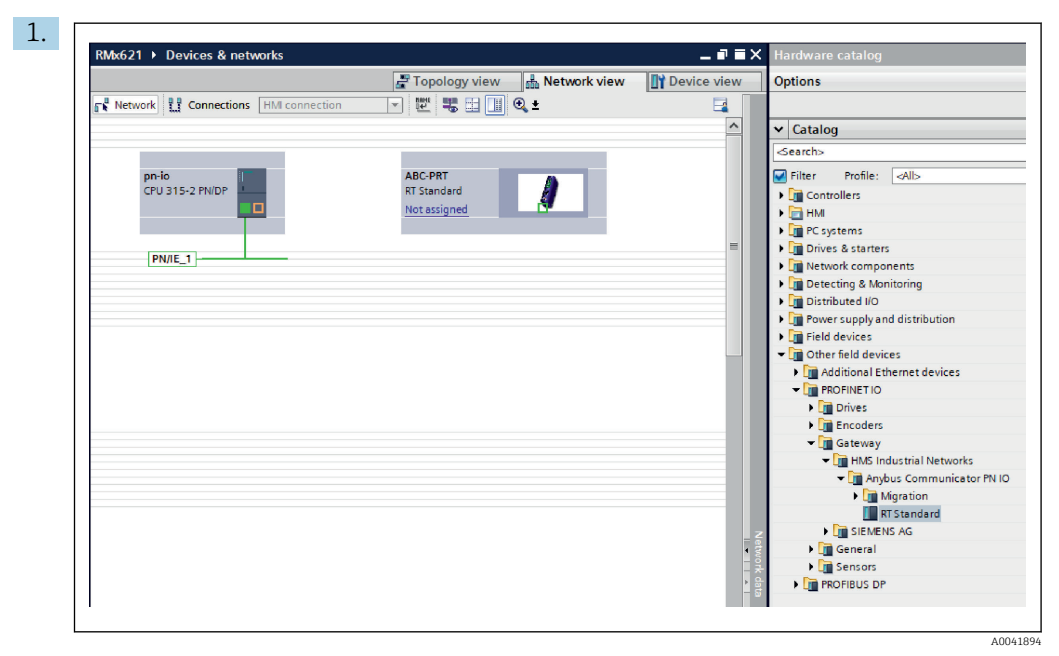

После импортирования GSDML-файла перейдите в окно **Network view**. С помощью функции перетаскивания переместите соединитель PROFINET из каталога аппаратного обеспечения в окно **Network view**.

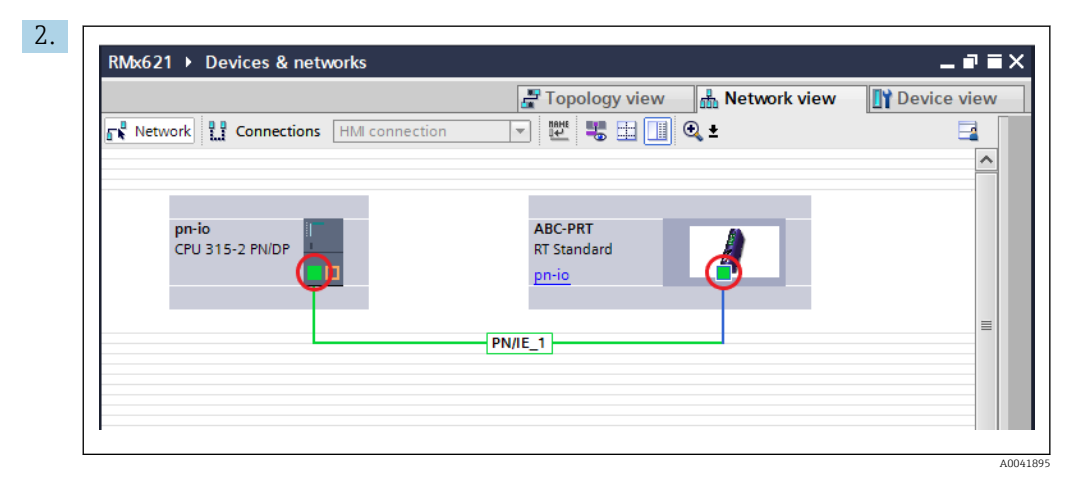

Затем установите сетевое соединение PROFINET с соединителем PROFINET. Для этого нажмите и удерживайте левую кнопку мыши на сетевом интерфейсе соединителя PROFINET (обратите внимание на красную метку на соединителе PROFINET). Удерживая нажатой кнопку мыши, переместите мышь к сетевому интерфейсу контроллера PROFINET (обратите внимание на красную метку на контроллере PROFINET) и отпустите кнопку мыши.

▶ В результате должно быть установлено соединение между контроллером PROFINET и соединителем PROFINET, после чего соединитель PROFINET станет частью этой сети PROFINET.

#### 6.3 Назначение названия прибора и IP-конфигурации

1. Перейдите к окну **Deview view** и выберите соединитель PROFINET.

|                                                                                                    | Ungrouped devices                                     | s 🕨 anybus-gate           | way [RT Standard]              | A Network view         |             |
|----------------------------------------------------------------------------------------------------|-------------------------------------------------------|---------------------------|--------------------------------|------------------------|-------------|
| anvb                                                                                                    | us-gateway (RT Standard                               |                           |                                | m Network view         |             |
| 100 ( <u>riv</u> e                                                                                                    |                                                       |                           |                                |                        |             |
|                                                                                                    |                                                       |                           |                                |                        |             |
| 2                                                                                                    |                                                       |                           | \$ 10                          | 7%                     | <b>&gt;</b> |
| <b>د</b> س<br>anybus-ga                                                                                                  | ateway [RT Standard                                   | ]                         | > 100<br>Properties            | 0% ♥                   | nostics     |
| د الله<br>anybus-ga<br>General                                                                                           | ateway [RT Standard                                   | ]<br>item constants       | > 100<br>© Properties<br>Texts | D% ♥<br>Linfo 🌒 🖳 Diag | nostics     |
| <ul> <li>K III</li> <li>anybus-ga</li> <li>General</li> <li>General</li> <li>PROFINET</li> <li>Identification</li> </ul> | ateway (RT Standard<br>10 tags Sys<br>Tinterface [X1] | item constants<br>General | Texts                          | ≫ ▼<br>Linfo û U Diag  | nostics     |

При отображении прибора откройте вкладку **Properties**, затем откройте вкладку **General**.

- Если вкладка **Properties** не видна, ее можно отобразить двойным щелчком левой кнопки мыши на соединителе PROFINET.
- Введите необходимое название прибора в поле Name меню General (см. предыдущий снимок экрана).
- Настройка Generate PROFINET device name automatically активирована по умолчанию. Поэтому настроенное здесь название соответствует названию прибора, которое назначено соединителю PROFINET. Если это нежелательно, можно изменить настройку с помощью меню PROFINET interface [x1].

|             |                 | Configured PRO<br>PROFINET devia                                  | FINET device<br>ce name: anybus-gate<br>vice type: RT Standard               | way                        | <b>•</b> |
|-------------|-----------------|-------------------------------------------------------------------|------------------------------------------------------------------------------|----------------------------|----------|
|             |                 | Online access<br>Type of the PG/PC<br>PG/PC                       | interface: Level PN/IE                                                       | Ie GBE Family Controller < | 2> ▼ ♥ ဩ |
|             | Accessible devi | Device filter<br>Only show<br>Only show<br>Only show<br>Only show | devices of the same type<br>devices with bad parame<br>devices without names | ter settings               |          |
|             | IP address      | MAC address                                                       | Device                                                                       | PROFINET device name       | Status   |
| <b>I .</b>  | 192.168.0.20    | 00-30-11-31-57-90                                                 | Anybus Communicator                                                          | anybus-gateway             | 🕑 ок     |
|             |                 |                                                                   |                                                                              |                            |          |
| 📄 Flash LED | <               |                                                                   |                                                                              |                            |          |

Вызовите контекстное меню соединителя PROFINET и выберите пункт Assign device name.

С помощью функции Update list выполняется поиск приборов в данной сети, и все доступные приборов отображаются в соответствующем списке. Если в сети несколько соединителей PROFINET, которые числятся в списке, то требуемый соединитель PROFINET можно идентифицировать визуально с помощью модуля индикаторов состояния (установите флажок Flash LED или с помощью уникального MAC-адреса соединителя PROFINET.

😭 MAC-адрес напечатан сбоку соединителя PROFINET.

|                                                                                                    |                                                                                                    |                       |                                                              | 🚽 Topology vie                                    | w Network view                                                                                                    | Device view                                                                    |
|----------------------------------------------------------------------------------------------------|----------------------------------------------------------------------------------------------------|-----------------------|--------------------------------------------------------------|---------------------------------------------------|----------------------------------------------------------------------------------------------------|--------------------------------------------------------------------------------|
| anybus-                                                                                                    | gateway [RT Star                                                                                                    | ndard 🔻               | 🖽 🛍 🍯                                                        | ≝ 🔲 🥄 ±                                           |                                                                                                    |                                                                                |
|                                                                                                    | 80900                                                                                                    | 590eway               |                                                              |                                                   |                                                                                                    |                                                                                |
|                                                                                                    | -                                                                                                    | -                     | l                                                            | )                                                 |                                                                                                    |                                                                                |
|                                                                                                    |                                                                                                    |                       |                                                              |                                                   |                                                                                                    | - 1                                                                            |
|                                                                                                    |                                                                                                    |                       |                                                              |                                                   |                                                                                                    |                                                                                |
|                                                                                                    |                                                                                                    |                       |                                                              |                                                   |                                                                                                    | - 1                                                                            |
| <i>2</i> III                                                                                                    |                                                                                                    |                       |                                                              |                                                   | 100%                                                                                                    | ¥                                                                              |
| د الله anybus-gate                                                                                                    | eway [RT Stan                                                                                                    | ndard]                | _                                                            | Properties                                        | 100% 💌                                                                                                    | rnostics □ =                                                                   |
| く Ⅲ<br>anybus-gate                                                                                                    | eway [RT Stan                                                                                                    | ndard]                | constants                                                    | Properties     Texts                              | 100% 💌                                                                                                    | r<br>nostics ■ =                                                               |
| <ul> <li></li> <li>anybus-gate     </li> <li>General     <li>→ BROFINET in</li> </li></ul>                                                                                                    | eway (RT Stan                                                                                                    | ndard]<br>System      | n constants                                                  | Properties     Texts                              | 100% 💌                                                                                                    | ynostics                                                                       |
| <ul> <li>m</li> <li>anybus-gate</li> <li>General</li> <li>General</li> <li>PROFINET int<br/>General</li> </ul>                                                                                                    | eway [RT Star<br>10 tags<br>terface [X1]                                                                            | ndard]<br>System      | n constants<br>Ethernet addre<br>Interface ne                | Texts  sses tworked with                          | 100% 💌                                                                                                    | nostics                                                                        |
| <ul> <li>M</li> <li>anybus-gate</li> <li>General</li> <li>General</li> <li>PROFINETing<br/>General</li> <li>Ethernet</li> <li>Advancet</li> </ul>                                                                   | way [RT Star<br>10 tags<br>terface [X1]<br>addresses<br>d options                                                   | ndard]<br>System<br>E | n constants<br>Ethernet addre<br>Interface ne                | Texts<br>Texts<br>sses<br>tworked with<br>subnet: | 100% 💌                                                                                                    | ,                                                                              |
| <ul> <li>d uu</li> <li>anybus-gate</li> <li>General</li> <li>General</li> <li>General</li> <li>General</li> <li>Ethernet</li> <li>Advance</li> <li>Diagnost</li> </ul>                                              | away [RT Star<br>10 tags<br>terface [X1]<br>addresses<br>d options<br>ics addresses<br>o & theirases                | ndard]<br>System      | n constants<br>themet addre<br>Interface ne                  | Texts<br>Sses<br>tworked with<br>Subnet:          | 100% ♥<br>Diag<br>N/IE_1<br>Add new subnet                                                                                                    | ,,,,,,, €<br>jnostics                                                          |
| <ul> <li>m</li> <li>General</li> <li>General</li> <li>PROFINETin<br/>General</li> <li>Ethernet</li> <li>Advance</li> <li>Diagnost</li> <li>Identificatio</li> <li>Diagnostics</li> </ul>                            | tway [RT Star<br>10 tags<br>terface [X1]<br>addresses<br>d options<br>ics addresses<br>n & Maintenance<br>addresses | ndard]<br>System<br>e | i constants<br>ithemet addre<br>Interface ne<br>IP protocol  | Properties     Texts  sses  tworked with Subnet:  | NIE_1<br>Add new subnet                                                                                                    | ynostics                                                                       |
| <ul> <li>m</li> <li>General</li> <li>General</li> <li>PROFINET in<br/>General</li> <li>Ethernet</li> <li>Advance</li> <li>Diagnost</li> <li>Identificatio</li> <li>Diagnostics</li> </ul>                           | terface [X1]<br>addresses<br>d options<br>ics addresses<br>n & Maintenance<br>addresses                             | e                     | i constants<br>Ethemet addre<br>Interface ne<br>IP protocol  | Properties     Texts  sses tworked with Subnet:   | NIE_1<br>Add new subnet                                                                                                    | ynostics                                                                       |
| <ul> <li>m</li> <li>General</li> <li>General</li> <li>PROFINET in<br/>General</li> <li>Ethernet</li> <li>Advance</li> <li>Diagnost</li> <li>Identificatio</li> <li>Diagnostics</li> </ul>                           | eway [RT Star<br>10 tags<br>terface [X1]<br>addresses<br>d options<br>ics addresses<br>n & Maintenance<br>addresses | ndard]<br>System<br>e | i constants<br>Ethemet addre<br>Interface ne<br>IP protocol  | Properties     Texts sses tworked with Subnet:    | 100%     Image: Constraint of the second second secon | ynostics                                                                       |
| <ul> <li>m</li> <li>General</li> <li>General</li> <li>PROFINET in<br/>General</li> <li>Ethernet</li> <li>Advance</li> <li>Diagnost</li> <li>Identificatio</li> <li>Diagnostics</li> </ul>                           | terface [X1]<br>addresses<br>d options<br>ics addresses<br>n & Maintenance<br>addresses                             | e                     | i constants<br>Ethernet addre<br>Interface ne<br>IP protocol | Properties     Texts  sses tworked with Subnet:   | 100%     Image: Constraint of the second second secon | v<br>v<br>v<br>v<br>v<br>v<br>v<br>v<br>v<br>v<br>v<br>v<br>v<br>v             |
| m     anybus-gate     General     General     PROFINET in     General     Ethernet     Advance     Diagnost     Identificatio     Diagnost                                                                          | terface [X1]<br>addresses<br>d options<br>ics addresses<br>a & Maintenance<br>addresses                             | e                     | i constants<br>Ethernet addre<br>Interface ne<br>IP protocol | Properties     Texts  sses tworked with Subnet:   | 100%     Image: Constraint of the second second secon | ct<br>. 168 . 0 . 20<br>. 255 . 255 . 0<br>. 2 with (0 controller              |
| <ul> <li>Manybus-gate</li> <li>General</li> <li>General</li> <li>PROFINET in<br/>General</li> <li>Ethernet</li> <li>Advance</li> <li>Diagnost</li> <li>Identificatio</li> <li>Diagnostics</li> </ul>                | terface [X1]<br>addresses<br>d options<br>ics addresses<br>a & Maintenance<br>addresses                             | e                     | i constants<br>Ethernet addre<br>Interface ne<br>IP protocol | Properties     Texts  sses tworked with Subnet:   | 100%     Impose       Impose     Impose       PNIE_1       Add new subnet       Set IP address in the proje       IP address:       192       Subnet mask:       255       Synchronize router exiting       Use router                                                                                                    | ct<br>. 168 . 0 . 20<br>. 255 . 255 . 0<br>s with IO controller                |
| <ul> <li>Manybus-gate</li> <li>General</li> <li>General</li> <li>PROFINET in<br/>General</li> <li>PROFINET in<br/>General</li> <li>Advance</li> <li>Diagnost</li> <li>Identificatio</li> <li>Diagnostics</li> </ul> | terface [X1]<br>addresses<br>d options<br>ics addresses<br>a & Maintenance<br>addresses                             | e<br>e                | i constants<br>Ethernet addre<br>Interface ne<br>IP protocol | Properties     Texts  Sses  tworked with Subnet:  | 100%     Image: Constraint of the second second secon | ct<br>. 168 . 0 . 20<br>. 255 . 255 . 0<br>s with IO controller<br>. 0 . 0 . 0 |

Чтобы настроить параметры IP, перейдите в меню **PROFINET interface [x1]**, а затем в подменю **Ethernet addresses**.

2. В разделе **IP protocol** выполните необходимые настройки для IP-конфигурации.

В разделе Interface networked with, в поле Subnet, указано соединение, которое было создано согласно предыдущему описанию (см. раздел 6.2, «Интеграция соединителя PROFINET») → 🗎 26. В качестве альтернативы «проводному подключению» здесь также можно настроить сеть PROFINET.

| RMx621 → Ungrouped devices → ar | nybus-gatev | vay [RT Standard]                  |         |        |           |           | _∎≡>            | < Har  |               |                 |
|---------------------------------|-------------|------------------------------------|---------|--------|-----------|-----------|-----------------|--------|---------------|-----------------|
|                                 |             |                                    | Topolog | y view | n Netw    | ork view  | Device view     | Opt    | ions          |                 |
| anybus-gateway [RT Standard 💌 🕨 |             | Device overview                    |         |        |           |           |                 |        |               |                 |
|                                 | ^           | W Module                           | Rack    | Slot   | I address | Q address | Туре .          | ~      | Catalog       |                 |
| as to see                       |             | <ul> <li>anybus-gateway</li> </ul> | 0       | 0      | 2042*     |           | RT Standard     | ^   ⊲e | arch>         |                 |
|                                 | =           | Interface                          | 0       | 0 X1   | 2041*     |           | ABC-PRT         |        | iltor Profile | . []            |
| avous                           |             | Input 004 bytes_1                  | 0       | 1      | 256259    |           | Input 004 bytes |        | inter frome   |                 |
| arte                            |             | Input 001 byte_1                   | 0       | 2      | 260       |           | Input 001 byte  | 11     | Head module   | •               |
|                                 |             | Input 004 bytes_2                  | 0       | 3      | 261264    |           | Input 004 bytes | 1.1    | Module        |                 |
|                                 |             | Input 001 byte_2                   | 0       | 4      | 265       |           | Input 001 byte  |        | Input mod     | ules<br>of home |
|                                 |             | Input 004 bytes_3                  | 0       | 5      | 266269    |           | Input 004 bytes |        | input u       | 01 byte         |
|                                 |             | Input 001 byte_3                   | 0       | 6      | 270       |           | Input 001 byte  |        | input 0       | 02 bytes        |
|                                 |             |                                    | 0       | 7      |           |           |                 |        | input 0       | 04 byte:        |
|                                 |             |                                    | 0       | 8      |           |           |                 |        | input o       | 16 bytes        |
|                                 |             |                                    | 0       | 9      |           |           |                 |        | input 0       | 10 bytes        |
|                                 |             |                                    | 0       | 10     |           |           |                 |        | Input 0       | 64 hitor        |
|                                 | •           |                                    | 0       | 11     |           |           |                 |        | Input 0       | 28 buter        |
|                                 | -           |                                    | 0       | 12     |           |           |                 |        | Input 2       | E6 buter        |
|                                 | <u>*</u>    |                                    | 0       | 13     |           |           |                 |        | Input 2       | 12 hitor        |
|                                 |             |                                    | 0       | 14     |           |           |                 | 1.11   | Input/Outr    | 12 bytes        |
|                                 |             |                                    | 0       | 15     |           |           |                 |        | Other more    | duler           |
|                                 |             |                                    | 0       | 16     |           |           |                 |        | Output m      | oduler          |
|                                 |             |                                    | 0       | 17     |           |           |                 | 1.1    | output in     | Junies          |
|                                 |             |                                    | 0       | 18     |           |           |                 |        |               |                 |
|                                 |             |                                    | 0       | 19     |           |           |                 |        |               |                 |
|                                 |             |                                    | 0       | 20     |           |           |                 |        |               |                 |
|                                 |             |                                    | 0       | 21     |           |           |                 |        |               |                 |
|                                 |             |                                    | 0       | 22     |           |           |                 |        |               |                 |
|                                 |             |                                    | 0       | 23     |           |           |                 |        |               |                 |
|                                 |             |                                    | 0       | 24     |           |           |                 |        |               |                 |
|                                 |             |                                    | 0       | 25     |           |           |                 |        |               |                 |
|                                 | ~           |                                    | 0       | 26     |           |           |                 |        |               |                 |
|                                 |             | 2                                  | A       | 27     |           |           |                 |        |               |                 |

#### 6.4 Настройка входного модуля

В окне **Device view** откройте вкладку **Device overview**.

2. Используя функцию перетаскивания, перетащите модули ввода из каталога аппаратного обеспечения и закрепите их за слотами.

↓ Для прибора RMx621/FML621 3 становятся доступными параметры процесса. В данном случае была выбрана комбинация ввод 4 байта + ввод 1 байт. Как результат, модули ввод 4 байта\_х (x=1, 2, 3) в каждом случае содержат параметр процесса, а модули ввод 1 байт\_х (x=1, 2, 3) содержат данные состояния параметра процесса. Аналогичным образом можно использовать модуль ввод 16 байтов. Параметры процесса и данные их состояния будут указаны поочередно (→ 🖺 22).

#### 6.5 Загрузка данных конфигурации в контроллер PROFINET

Прежде чем передавать данные конфигурации в контроллер PROFINET, эти данные необходимо скомпилировать в ПО TIA Portal.

| Project tree           |                           | RMx62        | 21 → Devices & networks            |
|------------------------|---------------------------|--------------|------------------------------------|
| Devices                |                           |              |                                    |
|                        | 🔳 📑                       | <b>≣</b> Net | work                               |
| ž                      |                           |              | ( <b></b>                          |
| 🕺 👻 📑 RMx621           |                           |              |                                    |
| 🖁 🛛 🎽 Add new devi     | e                         |              |                                    |
| 🔋 📩 Devices & net      | works                     |              | pn-io                              |
| 🗧 🔍 🔽 💼 pn-io [CPU 31] |                           |              | CPU 315-2 PN/DP                    |
| Device cor             | fi<br>Migrate to \$7-1500 |              |                                    |
| 🗧 🛛 🗓 Online & d       | ia Migrate to 37-1500     |              |                                    |
| 🕨 🛃 Program b          | lo Open                   |              |                                    |
| Fechnolog              | Open in new editor        | 57           |                                    |
| External so            | Open block/PLC data type  | F7           |                                    |
| PLC tags               | X Cut                     | Ctrl+X       |                                    |
| L     PLC data ty      | /P II Copy                | Ctrl+C       |                                    |
| Vatch and              | to aste                   | Ctrl+V       |                                    |
| Add ne                 | W X Delete                | Del          |                                    |
| Forceta                | Rename                    | F2           |                                    |
| P Gonine bad           | 📲 Go to topology view     |              |                                    |
| Program in             | Go to network view        |              |                                    |
|                        | Compile                   | •            | Hardware and software (only change |
| PI Calarm              | bownload to device        | •            | Hardware (only changes)            |
| I ocal mod             | Backup from online device |              | Hardware (rebuild all)             |
| Distributer            | 🔰 💋 Go online             | Ctrl+K       | Software (only changes)            |
| Distributed            | Go offline                | Ctrl+M       | Software (rebuild all)             |

Для этого вызовите контекстное меню контроллера PROFINET в области **Project** tree и в меню **Compile** выберите пункт **Hardware and software (only changes)**.

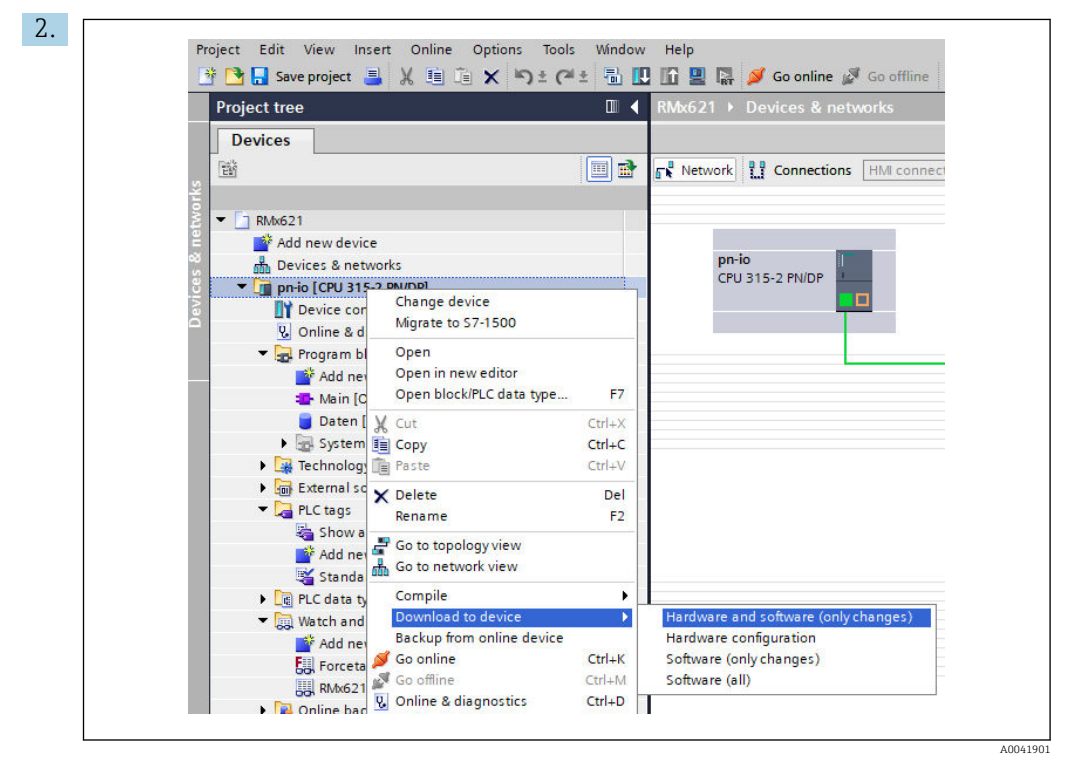

По окончании компиляции снова вызовите контекстное меню контроллера PROFINET и в меню **Download to device** выберите пункт **Hardware and software** (only changes). I

| Status ! Ta | arget                          | Message                                                                                                    | Action             |
|-------------|--------------------------------|----------------------------------------------------------------------------------------------------|--------------------|
| 11 🐼 🗕      | pn-io                          | Ready for loading.                                                                                                    | Load 'pn-io'       |
| 4           | <ul> <li>Protection</li> </ul> | Protection from unauthorized access                                                                                                    |                    |
| A           |                                | Devices connected to an enterprise network or directly to the<br>intermet must be appropriately protected against unauthorized<br>access, e.g. by use of firewalls and network segmentation. For<br>more information about industrial security, please visit<br>http://www.semens.com/industrialsecurity |                    |
| 0           | Stop modules                   | The modules are stopped for downloading to device.                                                                                                    | Stop all           |
| 9           | Device configurati             | Delete and replace system data in target                                                                                                    | Download to device |
| 0           | <ul> <li>Software</li> </ul>   | Download software to device                                                                                                    | Consistent downloa |
| <           |                                | 1111                                                                                                    |                    |

В открывшемся диалоговом окне нажмите кнопку **Load**, чтобы запустить отправку данных конфигурации в контроллер PROFINET. После этого нажмите кнопку **Finish**, чтобы завершить процесс загрузки и закрыть диалоговое окно.

# 7 Технические характеристики

| Размеры                             | 120 x 75 x 27 мм (высота, глубина, ширина)                                        |
|-------------------------------------|-----------------------------------------------------------------------------------|
| Сетевое напряжение                  | 24 В пост. тока +/-10 %                                                           |
| Потребление тока                    | Обычно 100 мА, максимум 300 мА                                                    |
| Параметры интерфейса RS485          | Скорость передачи данных 38 400, 8 битов данных, 1 стоповый бит, адрес прибора 01 |
| Температура окружающей среды        | 0 до 55 °C                                                                        |
| Температура хранения                | −40 до +85 °С                                                                     |
| Влажность                           | От 0 до 95 %, без конденсации                                                     |
| Степень защиты                      | IP 20                                                                             |
| Подключение защитного<br>заземления | Внутреннее заземление через DIN-рейку                                             |
| Сертификаты                         | UL – E203225, CE - 2004/108/EC, RoHS                                              |

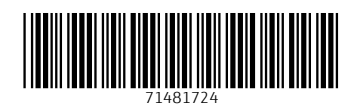

www.addresses.endress.com

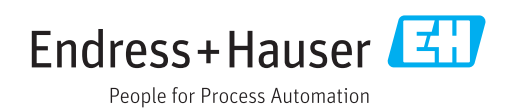